## Handleiding wedstrijdprogramma VWRP

De eerste keer dient u zich te registreren, daarna kunt u met het aangemaakte e-mailadres en wachtwoord Aanmelden op de website:

Stap 1: Ga naar <u>https://grdr.vwrp.nl/</u>

Stap 2: klik op Registreren bij de gele cirkel, onder de tekst "Email adres".

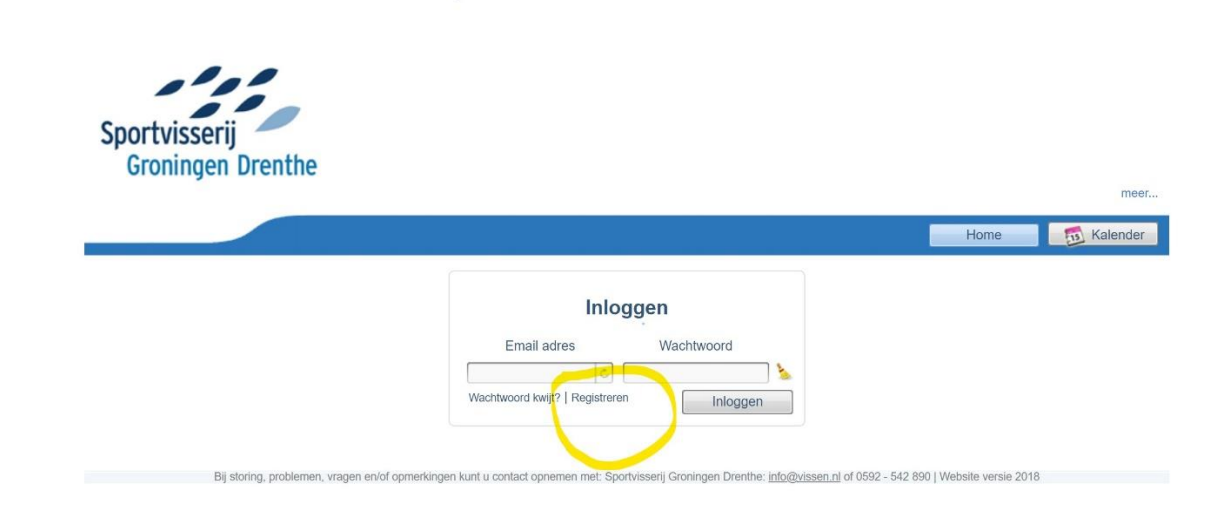

<u>Stap 3:</u> Vul vervolgens alle gegevens van de Hengelsportvereniging/ organisatie in en klik daarna op de knop "aanmelden" in de gele cirkel.

|                                                                                                    |                                | Home | Ka |
|----------------------------------------------------------------------------------------------------|--------------------------------|------|----|
|                                                                                                    |                                |      |    |
| Registratie                                                                                                    |                                |      |    |
| Welkom bij de registratie voor Federatie Sportvisserij Groningen Dren                                                | nthe                           |      |    |
| Let op: zorg ervoor dat je je aanmeld bij de juiste federatie (Sportviss<br>anders hier voor het federatieoverzicht. | serij Groningen Drenthe). Kies |      |    |
|                                                                                                    |                                |      |    |
| Organisatie                                                                                                    |                                |      |    |
| Naam Hys/overig                                                                                                    |                                |      |    |
| Adres                                                                                                    |                                |      |    |
| Postcode                                                                                                    |                                |      |    |
| Plats                                                                                                    |                                |      |    |
|                                                                                                    |                                |      |    |
| Contactpersoon gegevens                                                                                              |                                |      |    |
| Contactnersoon                                                                                                    |                                |      |    |
| Woonplasts                                                                                                    |                                |      |    |
| Tolofoonnummer                                                                                                    |                                |      |    |
|                                                                                                    |                                |      |    |
| Teletoonnummer 2                                                                                                    |                                |      |    |
| Inlog gegevens                                                                                                    |                                |      |    |
| Met deze gegevens kan je straks inloggen. Onthoud deze dus goed.                                                     |                                |      |    |
| Email adres                                                                                                    |                                |      |    |
| Wachtwoord                                                                                                    |                                |      |    |
| Wachtwoord normaals                                                                                                  |                                |      |    |
|                                                                                                    | -                              |      |    |

Stap 4: Kijk vervolgens in de mailbox van het mailadres dat u heeft opgegeven. Als het goed is, heeft u daar een verificatielink gekregen. Staat de mail niet in uw inbox? Controleer dan ook de ongewenste mail of spam. Klik op

de link in de e-mail. Na het klikken op de link is de registratie bevestigd en kunt u inloggen met het opgegeven mailadres en bedachte wachtwoord.

## Wedstrijden registreren:

<u>Stap 1</u>: Log in via <u>https://grdr.vwrp.nl/</u> met uw mailadres en wachtwoord en klik op "inloggen".

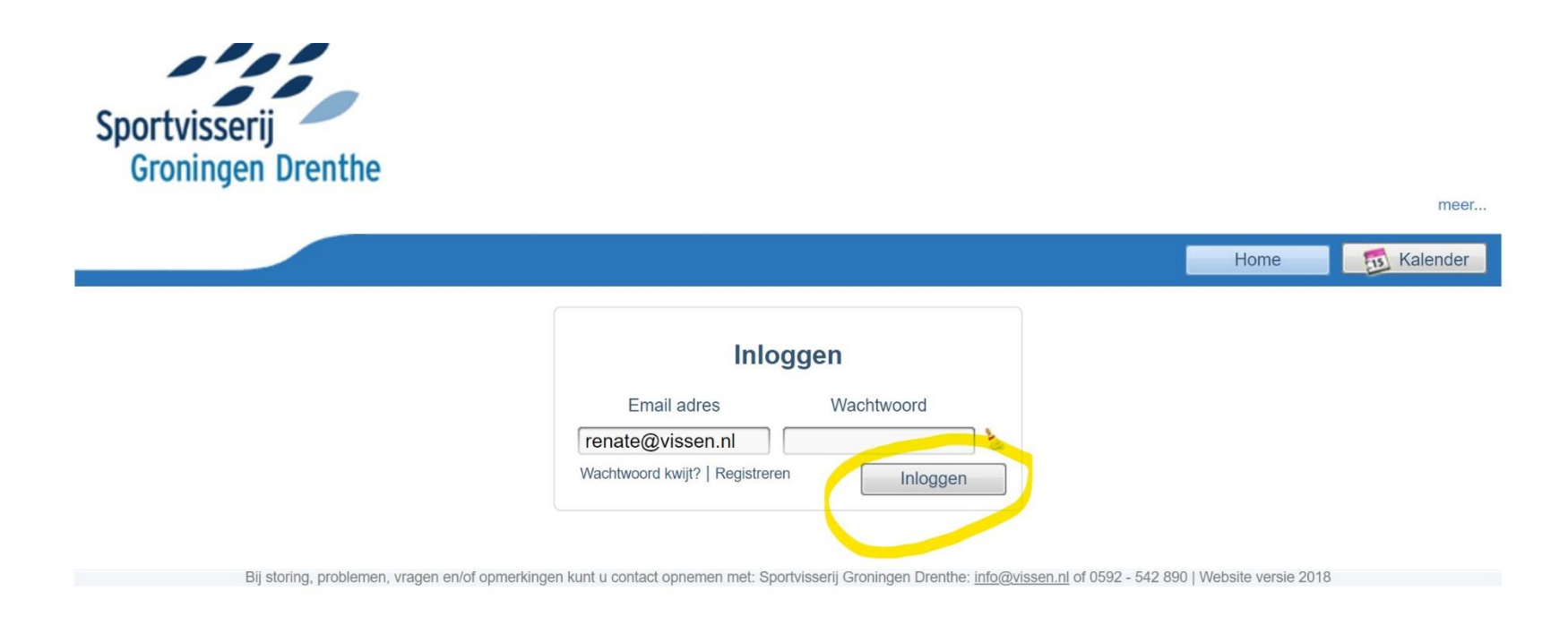

## Stap 2: U komt dan in onderstaand scherm terecht.

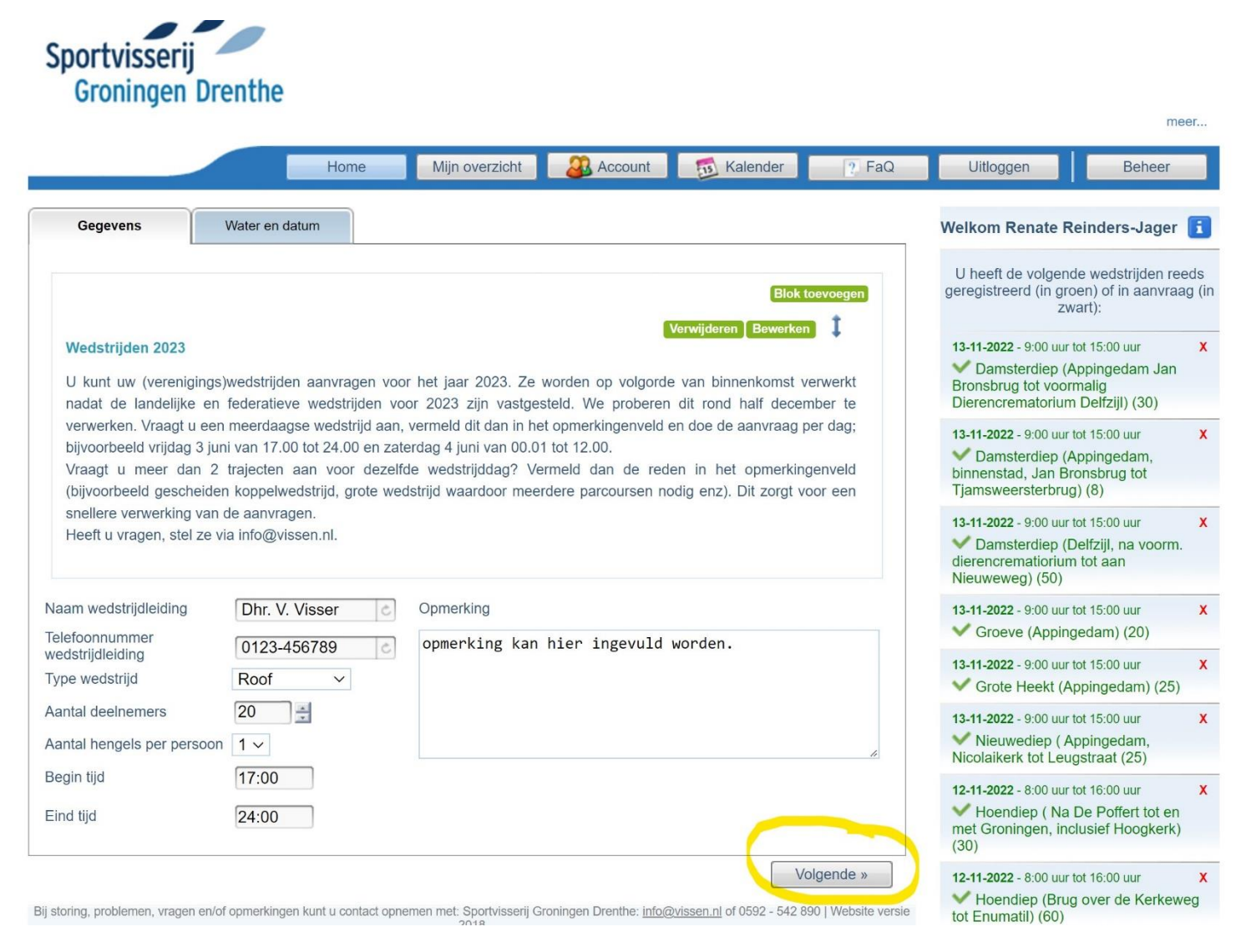

U kunt vervolgens de naam van de wedstrijdleiding invullen, het telefoonnummer en kiezen voor het type wedstrijd, bijvoorbeeld roofvis- witvis en dergelijke. vervolgens vult u het (verwachte) aantal deelnemers in en de begin-en eindtijd. Vraagt u een wedstrijd aan die over meer dan 1 dag gaat, bijvoorbeeld eentje die begint op 3 juni van 17.00 en eindigt op 4 juni om 15.00? Vul het dan op de volgende manier in per dag:

3 juni 17.00 tot 24.00

4 juni 00-01 tot 15.00

In het veld "opmerking" kunt u bijzonderheden invullen. Dit is geen verplicht veld.

Klik vervolgens op "volgende'

Stap 3: U komt dan in onderstaand scherm.

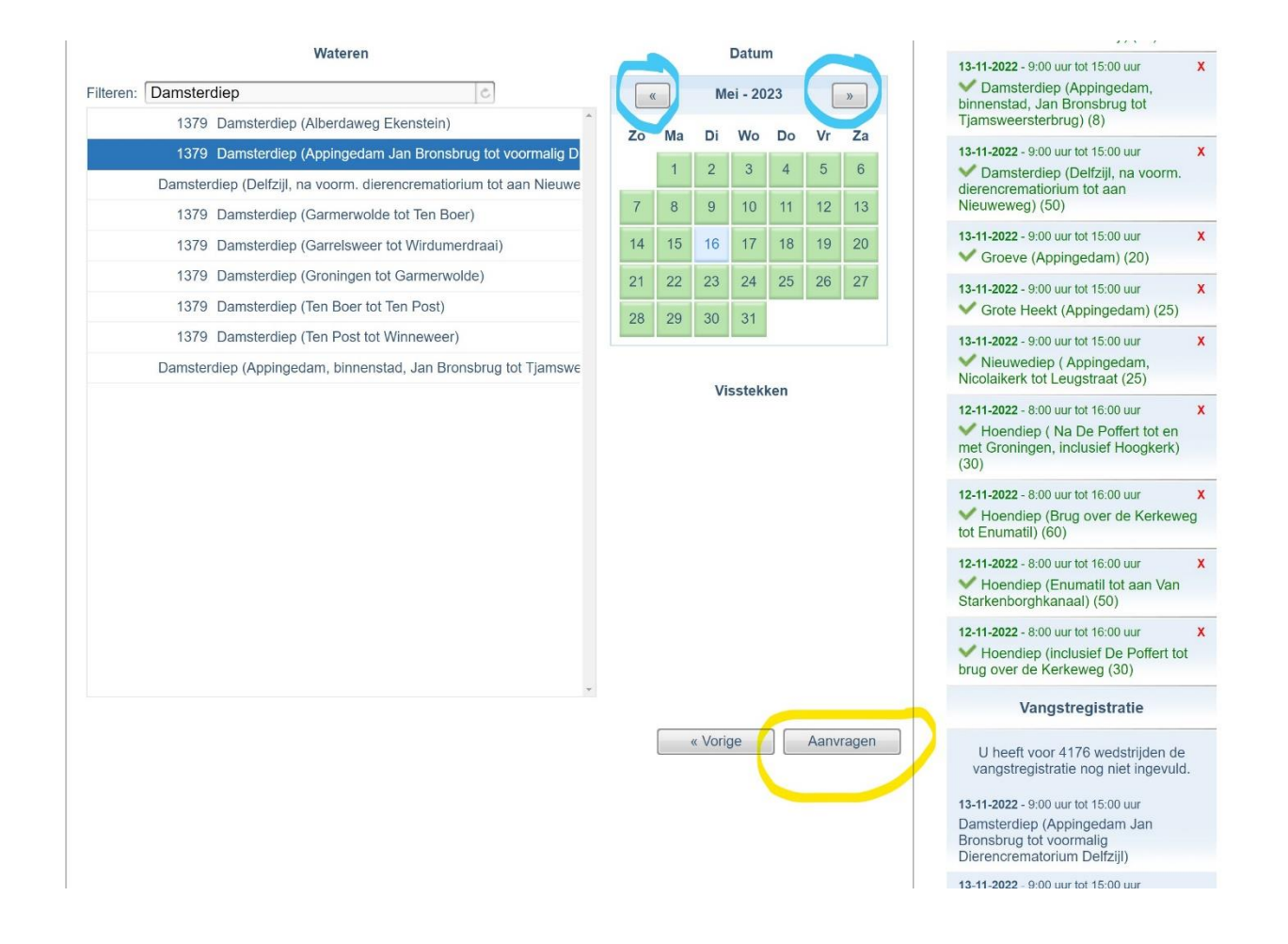

Selecteer het water. U kunt zoeken op een woord in het balkje met : filteren" in het voorbeeld is het Damsterdiep gebruikt. U krijgt dan alle trajecten met Damsterdiep. Vervolgens kiest u voor een datum in de kalender. U kunt bladeren door op de pijltjes in de blauwe cirkels te klikken.

Heeft u het traject en de datum geselecteerd, klik dan op "aanvragen' in de gele cirkel.

Tijdens het registreren krijgt u een melding als een traject al is gereserveerd voor een andere vereniging. In het voorbeeld hieronder gaat het om een wedstrijd in het Havenkanaal. U ziet dan het volgende:

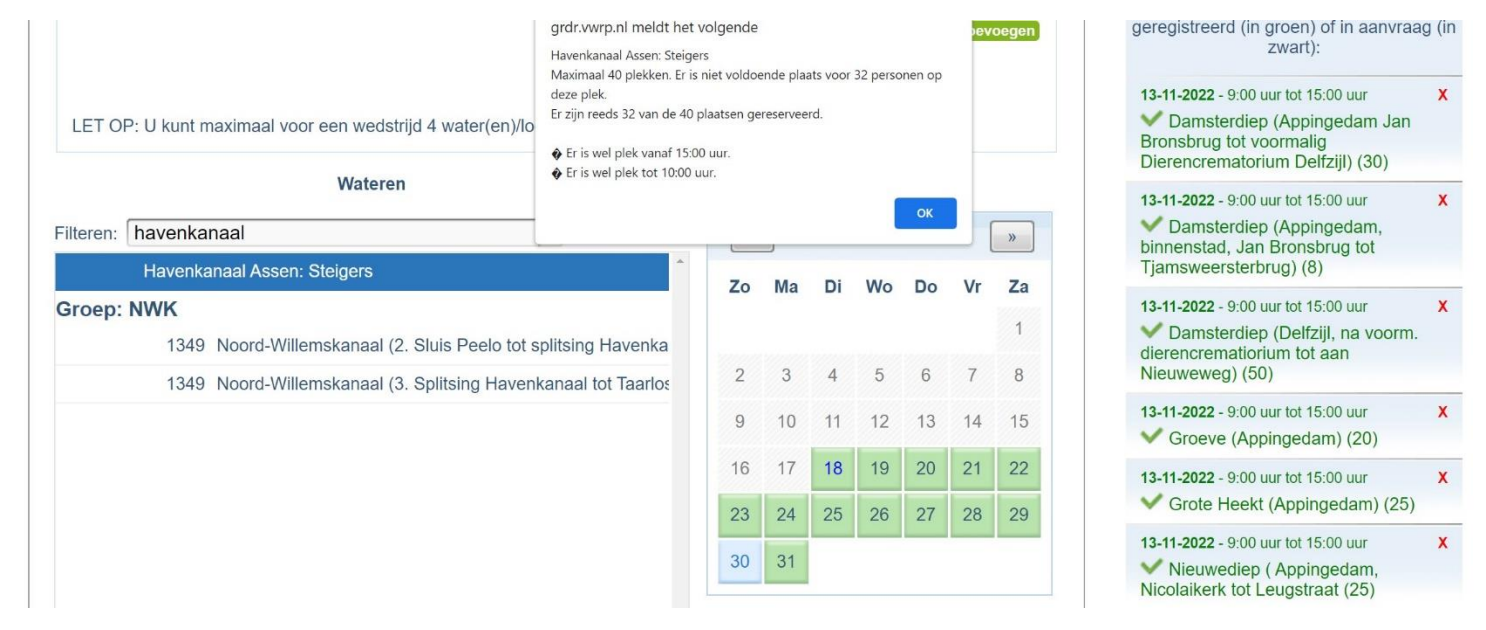

U kunt dan kiezen voor een ander water/traject.

<u>Stap 4:</u> Heeft u op aanvragen geklikt, dan krijgt u een mailbericht in uw mailbox dat uw aanvraag is ontvangen, maar nog niet is geaccordeerd. Nadat dit is behandeld, ontvangt u een mailbericht waarin staat aangegeven dat uw aanvraag is geaccordeerd of is afgewezen. In het laatste geval staat in het mailbericht ook waarom de aanvraag is afgewezen.

Mist u een traject en/of water in het overzicht, mail dit naar <u>info@vissen.nl</u>. U ontvangt vervolgens bericht of het traject/ water kan worden toegevoegd aan het VWRP.

Alle federaties gebruiken het VWRP voor het aanvragen van (verenigings)wedstrijden. U kunt met dezelfde inloggegevens ook inloggen bij de andere federaties.

Alle door u aangevraagde wedstrijden verschijnen rechts in beeld. Zie de afbeelding hieronder. De goedgekeurde aanvragen staan in het groen, de overige in het grijs. Wilt u een wedstrijd annuleren, dan klikt u op het rode kruisje rechts van de betreffende wedstrijd.

| U heeft de volgende wedstrijden reed<br>eregistreerd (in groen) of in aanvraag<br>zwart):                                          | ds<br>I (in |
|----------------------------------------------------------------------------------------------------|-------------|
| 13-11-2022 - 9:00 uur tot 15:00 uur<br>Damsterdiep (Appingedam Jan<br>Bronsbrug tot voormalig<br>Dierencrematorium Delfziji) (30)  | x           |
| 13-11-2022 - 9:00 uur tot 15:00 uur<br>Damsterdiep (Appingedam,<br>binnenstad, Jan Bronsbrug tot<br>Tjamsweersterbrug) (8)         | x           |
| 13-11-2022 - 9:00 uur tot 15:00 uur<br>Damsterdiep (Delfziji, na voorm,<br>dierencrematiorium tot aan<br>Nieuweweg) (50)           | x           |
| 13-11-2022 - 9:00 uur tot 15:00 uur<br>Groeve (Appingedam) (20)                                                                    | x           |
| 13-11-2022 - 9:00 uur tot 15:00 uur<br>Grote Heekt (Appingedam) (25)                                                               | x           |
| 13-11-2022 - 9:00 uur tot 15:00 uur<br>Nieuwediep ( Appingedam,<br>Nicolaikerk tot Leugstraat (25)                                 | x           |
| 12-11-2022 - 8:00 uur tot 16:00 uur<br>Hoendiep ( Na De Poffert tot en<br>met Groningen, inclusief Hoogkerk)<br>(30)               | x           |
| 12-11-2022 - 8:00 uur tot 16:00 uur<br>Hoendiep (Brug over de Kerkewe<br>tot Enumatil) (60)                                        | x<br>g      |
| 12-11-2022 - 8:00 uur tot 16:00 uur<br>Hoendiep (Enumatil tot aan Van<br>Starkenborghkanaal) (50)                                  | ×           |
| 12-11-2022 - 8:00 uur tot 16:00 uur<br>Hoendiep (inclusief De Poffert tot<br>brug over de Kerkeweg (30)                            | x           |
| 18-05-2023 - 17:00 uur tot 24:00 uur<br>Damsterdiep (Appingedam Jan<br>Bronsbrug tot voormalig<br>Dierencrematorium Delfziil) (20) | X           |